Určeno pro práci žáků 5. a 6. Ročníku v hodinách informatiky, doplňující učivo oblasti Člověk a jeho svět, zeměpisu a fyziky.

Materiál je určen pro samostatnou práci žáků s cílem:

- procvičit dovednost volit vhodná klíčová slova
- vyhledávat na internetu informace a obrázky

Dalšími dílčími cíli v hodinách informatiky jsou:

- Spolupráce na sdílené prezentaci
- Zodpovědnost za společný výsledek
- Rozšiřování dovednosti při práci s prezentačním nástrojem (pracujeme v Google Disku)
- Vytvoření prezentace vyhledávání informací, vkládání a formátování textu, vyhledávání a vkládání obrázků
- Rozšiřování dovednosti pracovat podle psaných instrukcí

Výsledná prezentace je dostupná na školním webu:

http://www.zsstraz.cz/index.php?a=1286

Autorem materiálu a všech jeho částí, není-li uvedeno jinak, je Hana Pilařová

Materiál byl vytvořen v rámci projektu Základní školy Stráž, okres Tachov, příspěvkové organizace , registrovaným pod názvem "Škola na míru našim dětem" a číslem CZ.1.07/1.4.00/21.2210

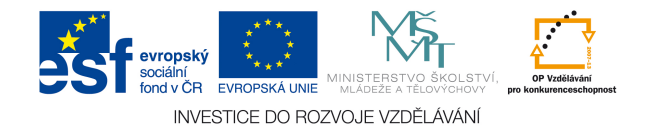

## Zadání

Vytvořte společnou prezentaci na téma Vesmír pomocí Google Docs.

## Postup:

- 1) Vylosuj si svůj pojem
- Klikni na odkaz na školním webu a otevři odkaz sdílené společné prezentace
- 3) Najdi svou stránku a edituj ji:
  - Stránka by měla obsahovat informace o daném pojmu co je, jak je velké, z čeho je složené, jaká je doba oběhu kolem Slunce, názvy nejznámějších měsíců (příklady mlhovin) apod. – informace budou členěny do odrážek – nepůjde o souvislý text
  - Vlož vhodný obrázek (obrázky) nejlépe z wikimedia.commons.com
- 4) Přizpůsob typ, velikost, barvu písma
- 5) Zvol vhodnou barvu pozadí
- 6) Můžeš jednotlivé prvky animovat (Vlož Animace) použij plynulé zesílení
- 7) Do pravého dolního rohu uveď své jméno
- 8) Překontroluj, zda nemáš v textu chyby faktické či pravopisné či překlepy

## Prostor pro tvé poznámky:

Autorem materiálu a všech jeho částí, není-li uvedeno jinak, je Hana Pilařová

Materiál byl vytvořen v rámci projektu Základní školy Stráž, okres Tachov, příspěvkové organizace , registrovaným pod názvem "Škola na míru našim dětem" a číslem CZ.1.07/1.4.00/21.2210

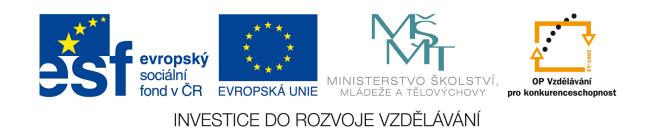

2/2